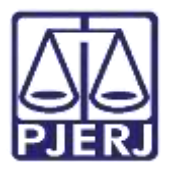

Dica de Sistema

# Registro de Aviso de Recebimento - AR

PJe - Processo Judicial Eletrônico - Cartório

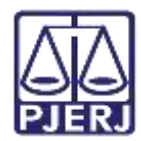

## SUMÁRIO

| 1. | Intro | odução                                         | . 3 |
|----|-------|------------------------------------------------|-----|
| 2. | Reg   | istrar Retorno do AR                           | . 3 |
| 1  | 2.1   | Registro do Retorno do AR pelos Autos Digitais | . 3 |
|    | 2.2   | Registro do Retorno do AR - Expedientes        | . 8 |
|    | 2.3   | Tarefa Registrar Retorno de AR                 | 14  |
| 3. | Hist  | órico de Versões                               | 21  |

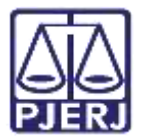

## Registro de Aviso de Recebimento - AR

## 1. Introdução

Este manual apresenta de forma simples, o procedimento realizado pelo cartório sobre o registro do aviso de recebimento de expedientes.

## 2. Registrar Retorno do AR

Quando temos um expediente que foi encaminhado via **Correios**, é importante incluir no sistema a informação do **Aviso de Recebimento dos Correios**, para que ele possa fazer o cálculo do prazo para resposta da comunicação, quando houver.

#### 2.1 Registro do Retorno do AR pelos Autos Digitais

Abra os **Autos Digitais** do processo em que o expediente foi realizado, e selecione o ícone **Expedientes** na parte superior da tela.

| P | ProceComCiv 0800<br>Dorado Capricomus Wile X L                                                                                                    | 002-1<br>yran Al | 12.20<br>** | 22.8.19.0211 0_ 🐁 🦇 📾 📾 🗢 🌒                                                              | -                     | Ð                |          | <b>6</b> ( | 8 🛓 | • | 0 | • = |
|---|----------------------------------------------------------------------------------------------------|------------------|-------------|------------------------------------------------------------------------------------------|-----------------------|------------------|----------|------------|-----|---|---|-----|
|   | T Q                                                                                                    | ø                | ¢           | 49051 - Officio<br>Juntado por AMANDA NARCISO ALVESI - MAGHSTRADO em 10/02/2022 17:00/01 |                       |                  |          |            |     |   |   | <   |
| Τ | (10 fev 2522                                                                                                    |                  |             | <b>I</b> € € 12 do 12                                                                    | -0                    | -11              |          | ŵ          | ø   | * | ± | ۵   |
| • | ¶I EAPEDIÇÃO DE OFICIO.<br>☐ 48051 - Oficio                                                                                                    | <b>.</b>         |             | Poder Judiciário do Estado<br>Comarca da Capital - Regi                                  | do Rio<br>onal da     | de Jan<br>Pavuna | eiro     |            |     |   |   | Ì   |
|   | 63 fev 2023                                                                                                    |                  |             | 1º Vara Civel da Regiona<br>Avenida Sargento de Milcias, S/N, Pavuna, R/O I              | al da Par<br>DE JANEI | vuna<br>IRO - RJ | - CEP: 2 | 1532-290   |     |   |   | L   |
| • | #2         EXPEDIÇÃO DE AVISO DE<br>RECEBIMENTO (AR).           #2         EXPEDIÇÃO DE AVISO DE<br>RECEBIMENTO (AR).           #3         48009 - Citação | +                | E.          | Oficio N*<br>Processo: 0800002-12.2022.8.19.0211<br>Classe: PROCEDIMENTO COMUM CIVEL (7) |                       |                  |          |            |     |   |   |     |

Figura 1 - Autos Digitais.

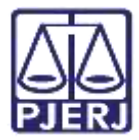

Ao abrir a tela de **expedientes**, selecione o botão  $\square$  na frente do expediente em que deseja registrar o retorno do AR.

| PJ                                    | ProceComClv 0800018-63<br>Dorado Capricornus Vela X Lyrae Arae      | 2022.8.19.0211 0. |                 |                  | 0   | <br>* | D   | 8       | 6 0 | 8.        | Ł      | Э      |     |
|---------------------------------------|---------------------------------------------------------------------|-------------------|-----------------|------------------|-----|-------|-----|---------|-----|-----------|--------|--------|-----|
| Exped                                 | ientes                                                              |                   |                 |                  |     |       |     |         |     |           |        |        |     |
| Ato de                                | comunicação                                                         | Data limite previ | ista para ciênc | cia ou manifestu | ção |       | Doc | umentos |     | ĥ         | echado | 6)     |     |
| Citação<br>Dorad<br>Correio<br>Prazo: | (13751)<br>fo Capricornus Vela<br>« (21/02/2022 18:20:37)<br>5 diae |                   |                 |                  |     |       |     | 2       | 4   |           | N      | ĂO     |     |
|                                       |                                                                     |                   |                 |                  |     |       |     |         | 1   | l resulta | dos en | contra | dos |

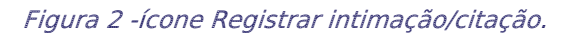

Com a tela de **Registro de Intimação** aberta, informe o **Número do AR**, o **Resultado**, a **Data de recebimento do resultado do AR** (data em que começará a contagem do prazo), o **Tipo de documento** e as demais informações necessárias, sendo opcional a utilização de um **Modelo** para preencher a minutar no campo **editor**.

| xpedientes - Registro de Intil         | mação     |                         |                     |                                |
|----------------------------------------|-----------|-------------------------|---------------------|--------------------------------|
| Processo<br>1800002-12.2022.8.19.0211  |           |                         | Parte<br>Lyrae Arae |                                |
| Jata do Expediente<br>19/02/2022 16:30 |           |                         | Prazo Final         |                                |
| Vúmero do AR*                          |           | Resultado*<br>Selecione | Data de n           | ecebimento do resultado do AR* |
|                                        |           |                         |                     |                                |
| po de documento*                       | Descrição | Número (opcional)       | Modelo              | □Sigiloso                      |

Figura 3 - Registro de Intimação.

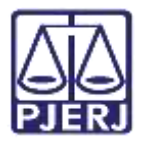

Ao finalizar o preenchimento, selecione o botão Salvar.

| po de documento"      | D                     | escrição.            | Nimero (opcional) | Modela                | Sigliono  |
|-----------------------|-----------------------|----------------------|-------------------|-----------------------|-----------|
| AVISO DE RECEBRIENTO  |                       | AVISO DE RECEBIMENTO |                   | Selecione um modelo 👻 |           |
|                       |                       |                      |                   |                       | P(monto s |
| 8 5 N 40 80 80 80 100 | o de font • Ta        | nareto + 🛪, 🖬 🎋 🕂 💥  | In GOO MAL        |                       |           |
| E                     | A . S D               | BE CLALD             | T ===== 0. T +2   | t #                   |           |
| a de Recebarento      | AND COMPLETE          |                      |                   |                       |           |
| sa de Recebimental    | AND. 1 (1999). 1 / 7  |                      |                   |                       |           |
| at de Retabuneriti)   | AND 1 (1999) 1 (1999) |                      |                   |                       |           |
| ez de Racabonevitoj   | AND 1999. 17          |                      |                   |                       |           |
| ea de Racabimentoj    | AND. 1999. 17.1       |                      |                   |                       |           |
| nt os Receborantoj    |                       |                      |                   |                       |           |
| ul de Receboraciul    |                       |                      |                   |                       |           |
| i na Ratabinachij     |                       |                      |                   |                       |           |
| a na Ratabarantaj     | 499 1999 177          |                      |                   |                       |           |
| u os Ratabonantuj     |                       |                      |                   |                       |           |
| a os Ratabonaciaj     |                       |                      |                   |                       |           |
| u na Ratalamentuj     |                       |                      |                   |                       |           |
| u os Retabinentij     |                       |                      |                   |                       |           |

#### Figura 4 - Botão Salvar.

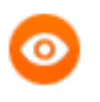

OBSERVAÇÃO: O campo de minuta deve conter alguma informação sobre o recebimento do AR, para que possa selecionar o botão **Salvar**.

O sistema habilita o botão **Adicionar** para que seja juntado o **AR** digitalizado pela serventia, que retornou dos correios.

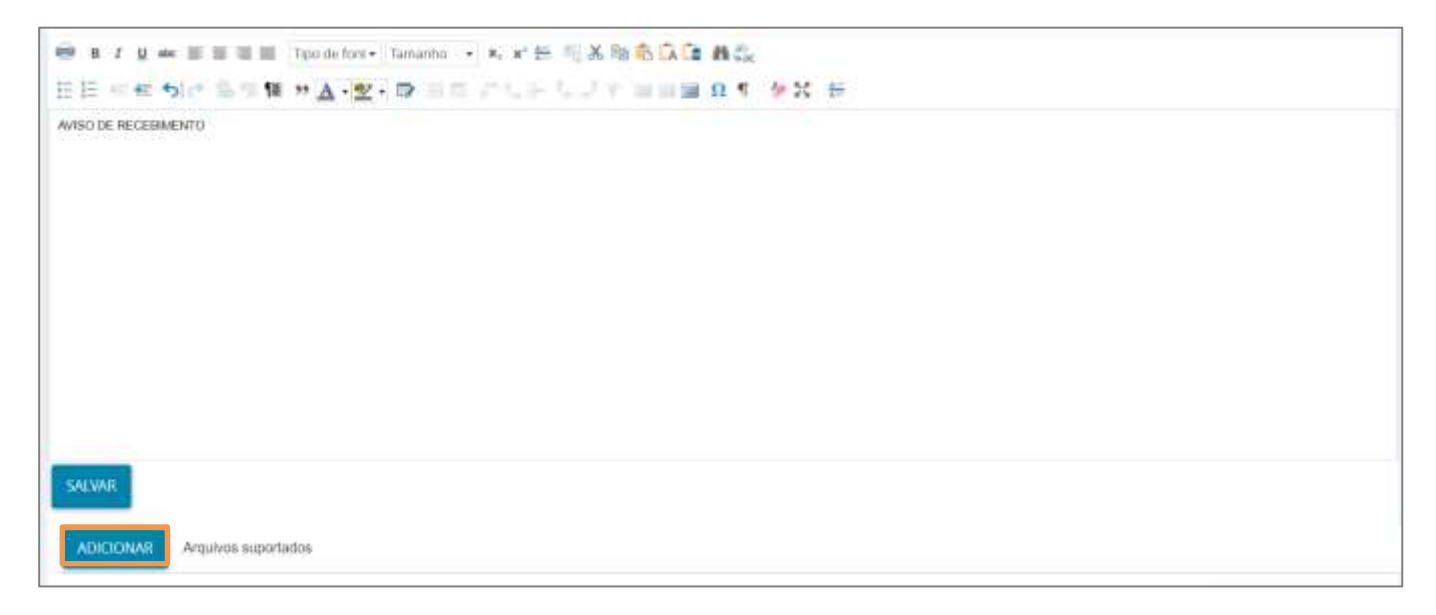

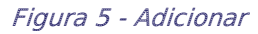

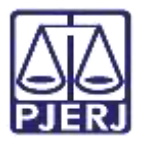

Selecione o documento digitalizado e clique em Abrir.

| PJ8 Abrir                                                            |                               |   |    |                                | × |
|----------------------------------------------------------------------|-------------------------------|---|----|--------------------------------|---|
| $\leftarrow$ $\rightarrow$ $\checkmark$ $\Uparrow$ $\Rightarrow$ Est | e Computa > Documentos >      | ~ | ō  |                                |   |
| Organizar 🔻 Nova pas                                                 | ta                            |   |    |                                | ? |
| > 👝 OneDrive - Tribun ^                                              | Nome                          |   | Da | ata de modificação Tipo        |   |
| 🗸 💻 Este Computador                                                  | 3 Hoje (1)                    |   |    |                                |   |
| > 📃 Área de Trabalhc                                                 | ) Ontern (2)                  |   |    |                                |   |
| > 🔮 Documentos                                                       | ) Semana passada (6)          |   |    |                                |   |
| > 🕹 Downloads                                                        | > Anteriormente neste ano (4) |   |    |                                |   |
| > 📰 Imagens                                                          | ✓ H5 muito tempo (1)          |   |    |                                |   |
| > 🁌 Músicas                                                          | CTB AR pet                    |   |    |                                |   |
| > 🧊 Objetos 3D                                                       |                               |   |    |                                |   |
| > 📑 Vídeos                                                           |                               |   |    |                                |   |
| > 🏪 Disco Local (C:)                                                 |                               |   |    |                                |   |
| > 👝 DADOS (E:)                                                       |                               |   |    |                                |   |
| ¥                                                                    | <                             |   |    |                                |   |
| Nome                                                                 | 8                             |   | ~  | Arquivos personalizados (*.png | ~ |
|                                                                      |                               |   |    | Abrir Cancelar                 |   |

Figura 6 - Anexar Arquivo.

Os campos **Tipo de documento** e **Descrição** são de preenchimento obrigatório, devendo exibir o check verde confirmando o devido preenchimento.

Preencha também os demais campos que entender necessário. Ao finalizar o preenchimento das informações do AR, clique em Assinar Documento(s) ou Assinar Documento(s) Mobile.

| 1 AR.pdf<br>83.7 Kill | Tipo de documento   | AVIGO DE RECEBIMENTO | ~ |
|-----------------------|---------------------|----------------------|---|
| application/pdf       | Descoção            | AR                   |   |
|                       | Nümero (opcional)   | P                    | 1 |
|                       | Sigiloso (opcional) |                      |   |

Figura 7 - Incluir complemento

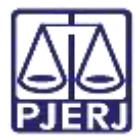

Uma confirmação da assinatura é exibida em tela.

| P) 🖥 Registro de intimação               |                                         |                                     |
|------------------------------------------|-----------------------------------------|-------------------------------------|
|                                          |                                         |                                     |
| Expedientes - Registro de intimáção      |                                         | 0.1                                 |
| Processo<br>04001102-27.2019-8.19-0001   |                                         | ette<br>ultam Cenna Cunana Austrine |
| Data do Especiente<br>09/12/2019 13:02   | P                                       | uzo Tesaf                           |
| Documentobil assessatiobil com successo. |                                         |                                     |
| Avolutura realizada                      |                                         |                                     |
| Resultado*                               | Data de recetimento do resultado do AR* |                                     |
| Recetado                                 | 07/09/2020                              | <b>m</b>                            |

Figura 8 - Assinatura realizada e documento assinado com sucesso

Dependendo do resultado do AR, o expediente pode ser fechado, conforme o exemplo abaixo, ou pode ser iniciado o prazo de manifestação da parte, caso a comunicação tenha sido entregue ao destinatário. Esta informação pode ser visualizada através da tela de **Expedientes** nos **Autos Digitais**.

| Expedientes                                                                                                    |                                                   |            |         |
|----------------------------------------------------------------------------------------------------|---------------------------------------------------|------------|---------|
| Partes                                                                                                    |                                                   |            |         |
| Ato de comunicação                                                                                                    | Data limite prevista para ciência ou manifestação | Documentos | Fechado |
| Intimação (13302)<br>Donado Capriconnus Vela<br>Coneios (16/01/2022 15:55:21)<br>Comunicação frustrada constatada em 09/03/2022 00:00:00 - Ausente<br>Prazo: 5 dias |                                                   | 8          | SIM     |

Figura 9 - Expediente Fechado.

E é exibida na árvore do processo dos Autos Digitais.

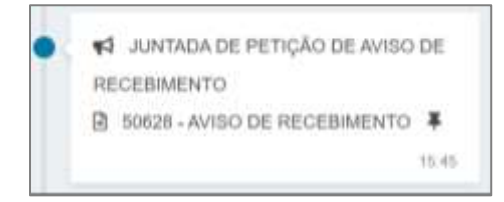

Figura 10 - Movimento na árvore do processo.

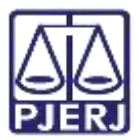

### 2.2 Registro do Retorno do AR - Expedientes

Na tela inicial do **Painel do Usuário**, selecione o ícone **Expedientes** listado no **menu de funcionalidades**, na lateral esquerda da tela.

| = | PJo           |   |                  |   |                                                     | 8 |
|---|---------------|---|------------------|---|-----------------------------------------------------|---|
| * | 🖌 Assinaturas |   | ★ Minhas tarefas |   | 🖾 Tarefas                                           |   |
| - | Certidão      | 1 | Filtros          | * | Filtros                                             | • |
|   |               |   | Nenhum resultado |   | Aguardando Audiência [CIV_AGA]                      | 1 |
|   |               |   |                  |   | Assinar atos da serventia [DAS]                     | 1 |
|   |               |   |                  |   | Certificar Custas Iniciais [CIV_CCI]                | 5 |
|   |               |   |                  |   | Certificar Processos para<br>Arouivamento ICIV ARQI | 1 |
| 5 |               |   |                  |   | Infomar motivo para alteração da                    | 1 |
| 9 |               |   |                  |   | conclusão (CAC)                                     |   |
| 4 |               |   |                  |   | Minutar Mandado                                     | 1 |
|   |               |   |                  |   |                                                     |   |

Figura 11 - Ícone de Expedientes.

#### Serão listadas situações dos expedientes criados nos processos da serventia.

| Per | ndente (6)                |                        |                                |                          |               |      |      |          | ^            |
|-----|---------------------------|------------------------|--------------------------------|--------------------------|---------------|------|------|----------|--------------|
|     | Processo #                | Destinatário ¢         | Meio de comunicação            | Data de criação 🔺        | Prazo final • | Açõe | ŝ    |          | 0            |
|     | 0800007-34.2022.8.19.0211 | Lyrae Агае             | Corroios                       | 18/01/22 15:50           |               | Ľ    | 8    | 52       |              |
| D   | 0800001-27.2022.8.19.0211 | Dorado Capricomus Vela | Correios                       | 18/01/22 15:55           |               | Ľ    | 8    | CZ.      |              |
|     | 0800002-12 2022.8.19 0211 | Цутан Аган             | Correios                       | 03/02/22 18:30           |               | Ľ    | 8    | at 1     | •            |
|     | 0800009-04.2022.8.19.0211 | Dorado Capricomus Vela | Correios                       | 06/03/22 12:10           |               | Ľ    | 8    | ø        |              |
| 0   | 0800006-49 2022.8.19.0211 | Dorado Capricomus Veta | Correios                       | 28/03/22 16:11           |               | Ľ    | 8    | a.       |              |
| 0   | 0800006-49 2022;8:19:0211 | Dorado Capricomus Vela | Correios                       | 29/03/22 16:52           |               | ß    | 8    | C.       |              |
|     |                           |                        |                                |                          |               |      | fire | s itados | encontrados. |
|     |                           |                        | LEGENDA                        |                          |               |      |      |          |              |
|     |                           | Os pro                 | cessos em destaque possuem pri | oridade(s) associada(s). |               |      |      |          |              |

Figura 12 - Lista de situações de expedientes.

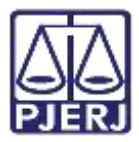

Selecione a situação em que se encontra o expediente, sendo exibida a listagem de

| p                     | processos          |                |   |          |      |   |   |                                                                     |    |
|-----------------------|--------------------|----------------|---|----------|------|---|---|---------------------------------------------------------------------|----|
| De: 😡                 | ALA:               | C20            | ł | De:      | ALC: | 1 |   | Maio di commistifia.                                                |    |
| Classe judicial*      | -                  |                | e | Assunto* |      |   | z | Selectone  Tipo de documento Selectone  *  Expedientes em destaque? | 2  |
| Pendente (6)          |                    |                |   |          |      |   |   |                                                                     | ~  |
| Sem registro de intin | mação (6)          |                |   |          |      |   |   |                                                                     | Ŷ  |
| Confirmada pelo de    | stinatário e dentr | o do prazo (0) |   |          |      |   |   |                                                                     | ~  |
| Confirmado pelo Pje   | e e dentro do pra  | 20 40)         |   |          |      |   |   |                                                                     | ×. |
| Prazo encerrado nos   | s últimos 10 dias  | (0)            |   |          |      |   |   |                                                                     | ~  |
| Sem prazo (0)         |                    |                |   |          |      |   |   |                                                                     | ×  |

Figura 13 - Listagem de processos com expedientes pendentes.

Na frente de cada processo listado, na coluna Ação, selecione o botão Registrar Intimação/Citação, para realizar o registro.

| Pendente (6)              |                         |                     |                   |               |       | ~ |
|---------------------------|-------------------------|---------------------|-------------------|---------------|-------|---|
| D Processo •              | Destinatário #          | Meio de comunicação | Data de criação 🔺 | Prazo final • | Ações |   |
| 0800007-34.2022.8.19.0211 | Lyrae Arae              | Correios            | 18/01/22 15:50    |               | 6 8 6 |   |
| 0800001-27.2022.8.19.0211 | Dorado Capricornus Vela | Correies            | 18/01/22 15:55    |               | 6 8 6 |   |

Figura 14 - Botão Registrar Intimação/Citação.

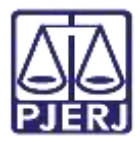

Com a tela de **Registro de Intimação** aberta, informe o **Número do AR**, o **Resultado**, a **Data de recebimento do resultado do AR** (data em que começará a contagem do prazo), o **Tipo de documento** e as demais informações necessárias, sendo opcional a utilização de um **Modelo** para preencher a minuta no campo **editor**.

| xpedientes - Registro de intim                               | ação      |                                              |                            |                                 |
|--------------------------------------------------------------|-----------|----------------------------------------------|----------------------------|---------------------------------|
| Processo<br>0800002-12-2022 8: 19:0211<br>Data do Expediente |           | P                                            | Parte                      |                                 |
|                                                              |           | -te                                          | yrae Arae                  |                                 |
|                                                              |           | р                                            | arazo Final                |                                 |
| 3/02/2922 16:30                                              |           |                                              |                            |                                 |
|                                                              |           |                                              |                            |                                 |
|                                                              |           |                                              |                            |                                 |
| lúmero do AR*                                                |           | Resultado*                                   | Data de                    | recebimento do resultado do AR* |
| iúmero do AR*                                                |           | Resultado*<br>Selecione                      | Data de                    | recebimento do resultado do AR* |
| túmero do AR*                                                | Descrição | Resultado*<br>Selecione<br>Número (opcional) | Data de<br>v               | recebimento do resultado do AR* |
| úmero do AR*<br>20 de documento*<br>Selecione                | Descrição | Resultado*<br>Selecione<br>Número (opcional) | Modelo<br>Selecione um mod | recebimento do resultado do AR* |
| úmero do AR*<br>po de documento*<br>Selecione                |           | Resultado*<br>Selecione<br>Número (opcional) | Modelo<br>Selecione um mod | recebimento do resultado do AR* |

Figura 15 - Registro de Intimação.

Ao finalizar o preenchimento, selecione o botão Salvar.

| ipo de documento*                               | Descriçã                         | ko:            | Númens (opcional)   | Mandielas       |        | C Siglione  |
|-------------------------------------------------|----------------------------------|----------------|---------------------|-----------------|--------|-------------|
| AVISO DE RECEBIMENTO                            | ■ Avisio                         | DE RECEBIMENTO |                     | Selecione um mo | delo 🛩 |             |
|                                                 |                                  |                |                     |                 |        | Poncerto sa |
| • • • ¥ + = = = = ∏o                            | de tors - Tamareto               | • x.+ b 15.8   | IN BOOD HOL         |                 |        |             |
|                                                 |                                  |                |                     |                 |        |             |
| E = # 하는 도약해 #                                  | <b>∆</b> • <u>%</u> • ⊡          | # (C. C. C. J. |                     | - x             |        |             |
| "E = € •) <* E ¶ ₩ ₩                            | <b>∆</b> • <u>∞</u> • <b>⊘</b> ≡ | 8 (C. C. C. J. |                     | - 3C ==         |        |             |
| E = = = +) -> E = 14 ++<br>Int of Receburiertal | <u>A·⊻</u> · ⊽ □                 | 8.702.03       | T = = = 0. T - 4    | - 3C 10         |        |             |
| E - Resubmental                                 | A • 🛣 • 🗇 💷                      | 870203         | T = = = Ω T = 4     | - X =           |        |             |
| 臣 ····································          | <u>∆•<u>×</u>• ₪ □</u>           | 8 (UPC)        | T = = = = Ω T - 4   | × ₩ ₩           |        |             |
| 臣 ····································          | <b>∆</b> • <u>∞</u> • ⊡          | E CORCO        | T 2 2 2 2 4         | • ¥ ⊨           |        |             |
| 臣 モ 아/아 등 영 福 ++                                | A · 🕱 · 🗗 🗊                      | E CORCO        | T                   | e X =           |        |             |
| 臣 年 中J (* 皇 今 秋 **                              | <b>∆</b> • ≌ • ⊽ □               | 8 / UNICO      | T 10 10 10 T        | e X =           |        |             |
| 臣 등 특준 하) (가 토 영 福 ++                           | <b>∆</b> • ≌ • ⊽ □               | 8 / UH UD      | T 10 10 10 T        | e 11 e          |        |             |
| 臣 — 美 · · · · · · · · · · · · · · · · · ·       | <b>∆</b> • <b>⊻</b> • 🕫 🗉        | 8 / UH UD      | T 10 10 10 T        | ₩ <b>₩</b>      |        |             |
| 臣 - · · · · · · · · · · · · · · · · · ·         | <b>∆</b> • <u>∞</u> • ⊡          | 8 / UH CO      | Υ 10 10 10 T        | e X •           |        |             |
| 臣 モ 아니스 등 영 福 ++                                | <b>∆</b> • <u>∞</u> • ⊡          | 8 / UH UD      | Υ 10 10 10 T        | e X •           |        |             |
| 臣                                               | <b>∆</b> • <u>∞</u> • ⊡          | 8 / UH UD      | Υ 10 10 10 <b>1</b> | e X •           |        |             |

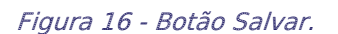

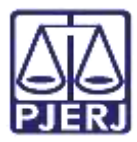

O sistema habilita o botão **Adicionar** para que seja juntado o **AR** digitalizado pela serventia, que retornou dos correios.

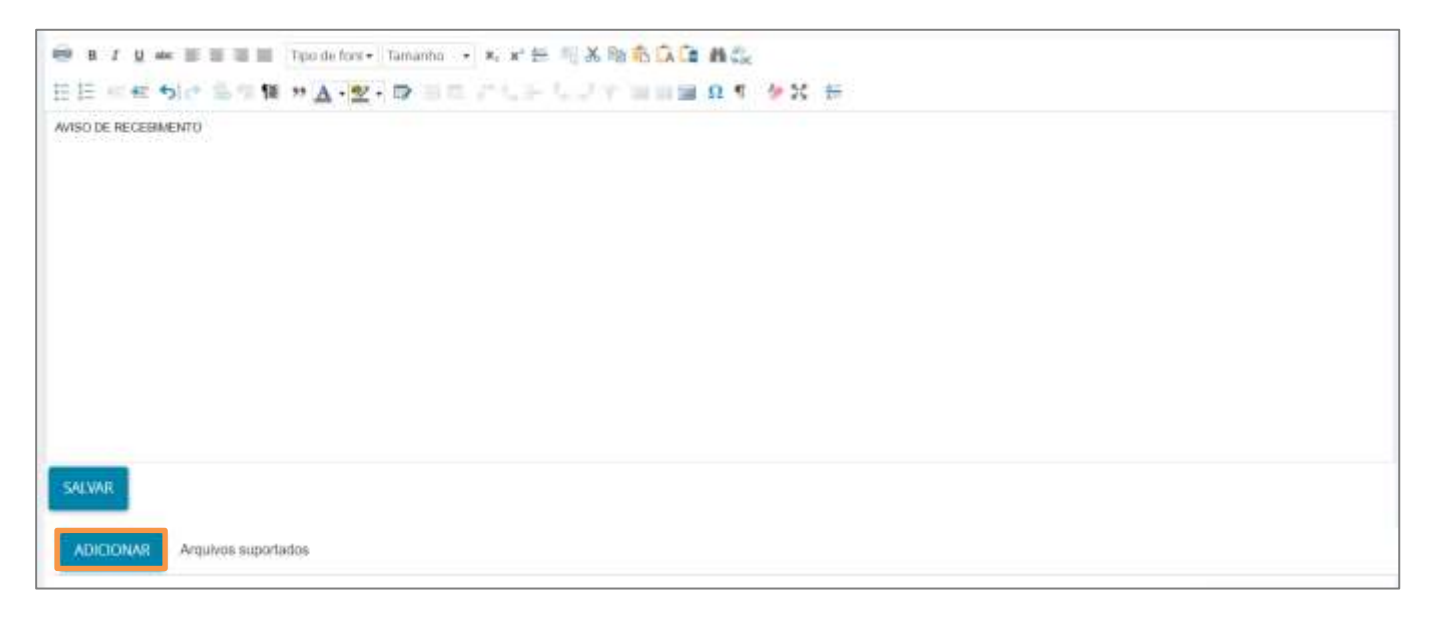

Figura 17 - Adicionar

Selecione o documento digitalizado e clique em Abrir.

| P)# Abrir                                                                                                    | ×     |
|----------------------------------------------------------------------------------------------------|-------|
| $\leftarrow$ $\rightarrow$ $\checkmark$ $\textcircled{B}$ > Este Computa > Documentos > $\checkmark$ $\textcircled{O}$ $\bigcirc$ Pesquisar Documento | s     |
| Organizar ▼ Nova pasta 🗄 ▼ 🔲                                                                                                    | . ?   |
| >  OneDrive - Tribun Nome Data de modificação Tipo                                                                                                    |       |
| ✓ 💻 Este Computador                                                                                                    |       |
| > 🔜 Área de Trabalhc                                                                                                    |       |
| > 🗄 Documentos                                                                                                    |       |
| > 🕹 Downloads                                                                                                    |       |
| > 📰 Imagens                                                                                                    |       |
| > 👌 Músicas                                                                                                    |       |
| > 🧊 Objetos 3D                                                                                                    |       |
| > 📕 Vídeos                                                                                                    |       |
| > 🏪 Disco Local (C:)                                                                                                    |       |
| > 👝 DADOS (E:)                                                                                                    |       |
| v <                                                                                                    | 3     |
| Nome:  Arquivos personalizados (*.                                                                                                    | png 🗸 |
| Abrir Canc                                                                                                    | elar  |

Figura 18 - Anexar Arquivo.

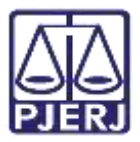

Os campos **Tipo de documento** e **Descrição** são de preenchimento obrigatório, devendo exibir o check verde confirmando o devido preenchimento.

Preencha também os demais campos que entender necessário. Ao finalizar o preenchimento das informações do AR, clique em Assinar Documento(s) ou Assinar Documento(s) Mobile.

| application/pdf | Descoção             |    |  |
|-----------------|----------------------|----|--|
|                 |                      | AR |  |
|                 | Número (opcional)    | t. |  |
|                 | Sigifoso (opcional)( | 0  |  |

Figura 19 - Incluir complemento

#### Uma confirmação da assinatura é exibida em tela.

| 🖓 🦉 Registro de Intimação                  |                        |                                     |   |   |
|--------------------------------------------|------------------------|-------------------------------------|---|---|
|                                            |                        |                                     |   |   |
| Expedientes - Registro de intimáção        |                        |                                     |   | 0 |
| Processo<br>0600102-27.2019-8.19-0031      |                        | Parte<br>Soutan Cenna Cenara Audema | 0 |   |
| Data do Especifiente<br>obritizizono nacoz |                        | Prazo Fesal                         |   |   |
| Documento23 assituato25 com sucesso.       |                        |                                     |   |   |
| Assinatura realizada                       |                        |                                     |   |   |
| Resultade*                                 | Data de recetimento do | resultado do AR*                    |   |   |
| Recetado                                   | 07/09/2020             |                                     |   |   |

*Figura 20 - Assinatura realizada e documento assinado com sucesso* 

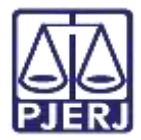

Sendo o expediente fechado, podendo ser constatado através da tela de **Expedientes** nos **Autos Digitais**.

| Expedientes                                                                                                    |                                                   |            |         |
|----------------------------------------------------------------------------------------------------|---------------------------------------------------|------------|---------|
| Partes                                                                                                    |                                                   |            |         |
| Ato de comunicação                                                                                                    | Data limite prevista para ciência ou manifestação | Documentos | Fechado |
| Intimação (13302)<br>Donado Capriconnus Vela<br>Correios (16/01/2022 15:55:21)<br>Comunicação frustrada constatada em 09/03/2022 00:00-00 - Ausente<br>Prazo: 5 dias |                                                   | 8          | SIM     |

Figura 21 - Expediente Fechado.

E exibido na árvore do processo dos Autos Digitais.

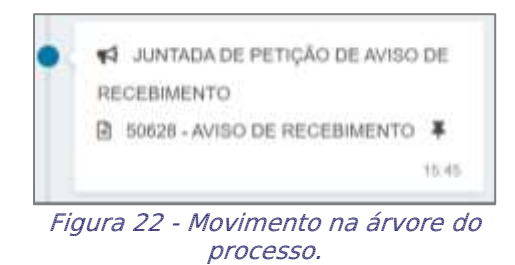

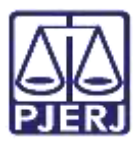

#### 2.3 Tarefa Registrar Retorno de AR

O processo é localizado automaticamente nesta tarefa, quando o sistema identificar um expediente enviado com AR. Sendo possível o processo permanecer em mais de uma tarefa ao mesmo tempo no cartório neste caso específico, onde a tarefa Registrar Retorno de AR é uma forma de destacar esta situação presente no processo. Não bloqueando ou interferindo no andamento processual.

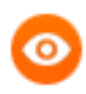

OBSERVAÇÃO: Esta tarefa de **Registrar Retorno de AR** é específica para os <u>Juizados Especiais Cíveis</u>. As demais competências não têm esta tarefa disponível.

No **Painel do Usuário**, na coluna **Tarefas** selecione a tarefa **Registrar Retorno do AR** para realizar o registro do retorno.

| ✓ Tarefas                                            |     |
|------------------------------------------------------|-----|
| Filtros                                              | •   |
| Publicar edital - Elaborar documento [PED]           | 1   |
| Publicar edital - Informar dados da publicação [PED] | 1   |
| Recebidos da Turma Recursal [JEC_RCR]                | 1   |
| Registrar Retorno do AR (Citação) [JEC_CIN]          | 398 |
| Remeter para Turma Recursal [JEC_RCR]                | 1   |
| Remeter à Turma Recursal [JEC_RCR]                   | 19  |

Figura 23 – Tarefa registrar retorno do AR

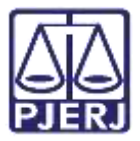

Localize e selecione na listagem o processo que deseja realizar o registro do retorno.

| REGISTRAR RETORNO DO AR (CITAÇÃO) [JEC                                                        |        | 398     |
|-----------------------------------------------------------------------------------------------|--------|---------|
| Pesquisar                                                                                     | •      | Q       |
| PROCESSOS ETIQUETAS                                                                           |        |         |
|                                                                                               |        |         |
| PJEC 0804     Acidente de Trânsito      ÚLTIMA MOVIMENTAÇÃO: JUNTADA DE PETIÇÃO DE TERMO DE A | UTUAÇÃ | 0-01-21 |
| PJEC 0800       Abatimento proporcional do preço                                              |        | 8-05-21 |
| ÚLTIMA MOVIMENTAÇÃO: CONCLUSOS AO JUIZ                                                        |        |         |

Figura 24 - Seleção do processo

Na tela principal será habilitado o procedimento a ser feito. Clique no botão **Registrar Retorno do AR.** 

| PJEC | - Registrar Retorno do AR (Citação) [JE | E 🔮 🗣 🕲 🗄 |
|------|-----------------------------------------|-----------|
|      | REGISTRAR RETORNO DO AR (CITAÇÃO)       |           |

Figura 25 - Botão registrar retorno do AR

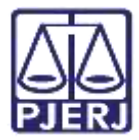

Ao clicar no botão o sistema abre uma nova aba no navegador com detalhes do processo e os expedientes do processo.

| = PJC Detailhes do Processo                                                                                                    |                                |                                         |                                        |                            | 8       |
|----------------------------------------------------------------------------------------------------|--------------------------------|-----------------------------------------|----------------------------------------|----------------------------|---------|
| Dados do Processo                                                                                                    |                                |                                         |                                        |                            | 0       |
| Processo                                                                                                    | Data de autuação<br>20112/2029 | Data da distribuição<br>2011/2/2020     | Classe Judiciál<br>PROCEDIMÉNTO DO 300 | NISCI ESPECIAL CIVEL (436) |         |
| OrgBo Julgador<br>Juzanto Especial Civel da Comarca de Marica                                                                                                    |                                |                                         |                                        |                            |         |
| painers                                                                                                    |                                |                                         |                                        |                            |         |
| Partes                                                                                                    |                                |                                         |                                        |                            |         |
| Allo de isimilaridação                                                                                                    |                                | Data limite prevista para ciência ou me | ministação                             | Decumentas                 | Fedtudo |
| Internação (52804)<br>DARTH VADER<br>Reproportante: Minesterio Público de Estado de Rei de Janvere<br>Estado do elembrica (231-122020 12.05.43)<br>Pisato 11.0 dans |                                | 21/01<br>(pura :                        | /2021 23:59:59<br>ifecta expressa)     | (e).•)                     | зм      |
| Henrecke (52803)<br>VIVNA TEDERA SDUZA DORES SPALER<br>Example Henrece (2012)2000 (2.09.43)<br>Mage: 10.056                                                         |                                | 21/01<br>(para c                        | /2021 23:59:59<br>Blocia expressa)     | 2 <b>a</b>                 | SM      |
| Categão (52402)<br>DARTH VADER<br>Representativo: Multistrea Público do Estado do Rio de Janiero<br>Carrelos (25/12/2520 12/02/40)<br>Posto: 0. Janier prico:       |                                |                                         |                                        | . C. 🔺                     | 514     |

Figura 26 – Detalhes e expedientes do processo.

Na frente de cada expediente listado, na coluna **Documentos**, selecione o botão **Registrar** Intimação/Citação.

| XPEDIENTES                                                                                                    |                                                   |            |         |
|----------------------------------------------------------------------------------------------------|---------------------------------------------------|------------|---------|
| Partes                                                                                                    |                                                   |            |         |
| Ato de comunicação                                                                                                    | Data limite prevista para ciência ou manifestação | Documentos | Fechado |
| Intimação (52804)<br>DARTH VADER<br>Representante: Ministério Público do Estado do Rio de Janeiro<br>Expedição detrônica (23/12/2020 12:05:43)<br>Prazo: 10 días | 21/01/2021 23:59:59<br>(para ciência expressa)    | 2          | SIM     |

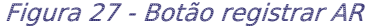

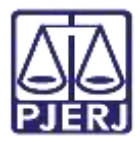

Com a tela de **Registro de Intimação** aberta, informe o **Número do AR**, o **Resultado**, a **Data de recebimento do resultado do AR** (data em que começará a contagem do prazo), o **Tipo de documento** e as demais informações necessárias, sendo opcional a utilização de um **Modelo** para preencher a minutar no campo **Editor**.

| xpedientes - Registro de intim                | ação        |                                              |                             |                                                 |
|-----------------------------------------------|-------------|----------------------------------------------|-----------------------------|-------------------------------------------------|
| Processo                                      |             | Pa                                           | arte                        |                                                 |
| 1800002-12:2022-8:19:0211                     |             | Ly                                           | rae Arae                    |                                                 |
| Jata do Expediente                            |             | Pr                                           | azo Final                   |                                                 |
| 3/02/2022 16:30                               |             |                                              |                             |                                                 |
|                                               |             |                                              |                             |                                                 |
|                                               |             |                                              |                             |                                                 |
| úmero do AR*                                  |             | Resultado*                                   | Data de n                   | ecebimento do resultado do AR*                  |
| iúmero do AR*                                 |             | Resultado*<br>Selecione                      | Data de n                   | ecebimento do resultado do ARª                  |
| iúmero do AR*                                 | Descrição   | Resultado*<br>Selecione<br>Número (oncional) | Data de n                   | ecebimento do resultado do AR                   |
| úmero do AR*<br>po de documento*<br>Selecione | Descrição   | Resultado*<br>Selecione<br>Número (opcional) | Modelo<br>Selecione um mode | ecebimento do resultado do AR<br>Sigiloso       |
| úmero do AR*<br>po de documento*<br>Selecione | ↓ Descrição | Resultado*<br>Selecione<br>Nümero (opcional) | Modelo<br>Selecione um mode | ecebimento do resultado do AR<br>Sigiloso<br>Ho |

Figura 28 - Registro de Intimação.

Ao finalizar o preenchimento, selecione o botão Salvar.

| ipo de documento*     |                   | Descrição            | Nimens (opcional) | Modela                | C Siglioso   |
|-----------------------|-------------------|----------------------|-------------------|-----------------------|--------------|
| AVISO DE RECEBIMENTO  |                   | AVISO DE RECEBIMENTO |                   | Belecione um modelo 👻 |              |
|                       |                   |                      |                   |                       | Renauto sale |
| • • • ¥ + = = = = Tqo | • trot so c       | Tamareto 🔸 🛪 🖬 🎼 💥   | 10 6 G G B CL     |                       |              |
| E                     | A . 52 .          | B B B B C P C P      | T                 | *                     |              |
|                       | ALC: NAME         |                      |                   |                       |              |
| isz de Recebereritzj  | 1990 1999         |                      |                   |                       |              |
| isi de Receberents)   | 494. ) (999).     |                      |                   |                       |              |
| isz de Ratabaneritz)  | -                 |                      |                   |                       |              |
| na ne Recebonentoj    |                   |                      |                   |                       |              |
| uz na Ratabimantuj    |                   |                      |                   |                       |              |
| u de Resaturents)     | 400. ( ) 999. (   |                      |                   |                       |              |
| si de Resstanedaj     | 400. ( ) 400. ( ) |                      |                   |                       |              |
| si de Retatorectaj    |                   |                      |                   |                       |              |
| ni de Recelanevici    |                   |                      |                   |                       |              |
| sa ne Ratatomentaj    |                   |                      |                   |                       |              |
| sz de Resaturnedaj    |                   |                      |                   |                       |              |
| și de Ratatonavăți    |                   |                      |                   |                       |              |
| si de Ratatoneckij    |                   |                      |                   |                       |              |

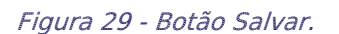

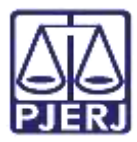

O sistema habilita o botão **Adicionar** para que seja juntado o **AR** digitalizado pela serventia, que retornou dos correios.

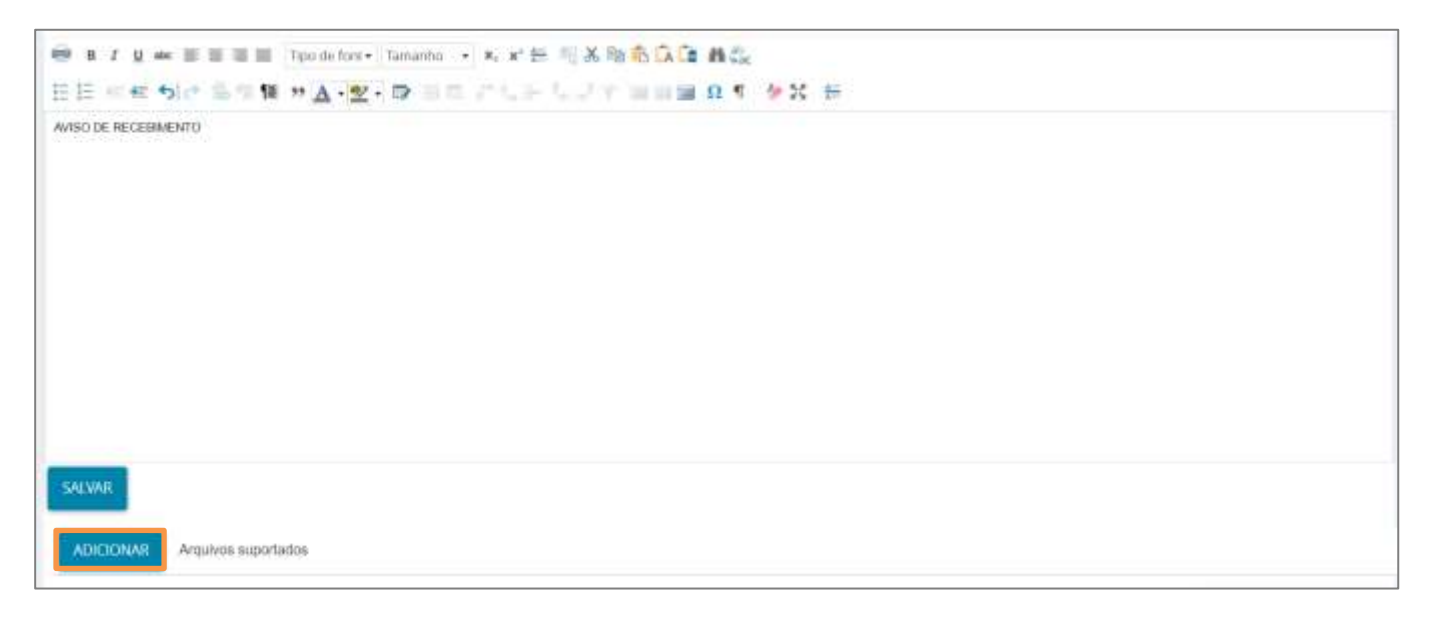

Figura 30 - Adicionar

Selecione o documento digitalizado e clique em Abrir.

| P)# Abrir                                                                                                    | ×     |
|----------------------------------------------------------------------------------------------------|-------|
| $\leftarrow$ $\rightarrow$ $\checkmark$ $\textcircled{B}$ > Este Computa > Documentos > $\checkmark$ $\textcircled{O}$ $\bigcirc$ Pesquisar Documento | s     |
| Organizar ▼ Nova pasta 🗄 ▼ 🔲                                                                                                    | . ?   |
| >  OneDrive - Tribun Nome Data de modificação Tipo                                                                                                    |       |
| ✓ 💻 Este Computador                                                                                                    |       |
| > 🔜 Área de Trabalhc                                                                                                    |       |
| > 🗄 Documentos                                                                                                    |       |
| > 🕹 Downloads                                                                                                    |       |
| > 📰 Imagens                                                                                                    |       |
| > 👌 Músicas                                                                                                    |       |
| > 🧊 Objetos 3D                                                                                                    |       |
| > 📕 Vídeos                                                                                                    |       |
| > 🏪 Disco Local (C:)                                                                                                    |       |
| > 👝 DADOS (E:)                                                                                                    |       |
| V <                                                                                                    | 3     |
| Nome:  Arquivos personalizados (*.                                                                                                    | png 🗸 |
| Abrir Canc                                                                                                    | elar  |

Figura 31 - Anexar Arquivo.

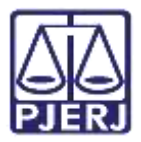

Os campos **Tipo de documento** e **Descrição** são de preenchimento obrigatório, devendo exibir o check verde confirmando o devido preenchimento.

Preencha também os demais campos que entender necessário. Ao finalizar o preenchimento das informações do AR, clique em Assinar Documento(s) ou Assinar Documento(s) Mobile.

| 1 AR.pdf<br>83,7 xiB                 | Tipo de documento   | AVISO DE RECEBIMENTO | ~ * |
|--------------------------------------|---------------------|----------------------|-----|
| application/pdf                      | Descoção            | AR                   | -   |
|                                      | Número (opcional)   |                      | 1   |
|                                      | Sigifoso (opcional) | a                    |     |
| ADICIONAR LIMPAR Arquives suportados |                     |                      |     |

Figura 32 - Incluir complemento

#### Uma confirmação da assinatura é exibida em tela.

|                                         | × . |                                        | 1                                        |   |
|-----------------------------------------|-----|----------------------------------------|------------------------------------------|---|
| Expedientes - Registro de intimação     |     |                                        |                                          | 0 |
| Processo<br>0800102/37,3019/8,19-00(1   |     |                                        | Parte<br>Soutum Centra Contros Austritos |   |
| Data do Expediente<br>dist12/2019 12/02 |     | 2                                      | Prazo Fisal                              |   |
| Documento23 assessf025 com sucesso.     |     |                                        |                                          |   |
| Avenuatura realizada                    |     |                                        |                                          |   |
|                                         |     | Data de recebimento do resultado do AR |                                          |   |
| Resultado*                              |     |                                        |                                          |   |

*Figura 33 - Assinatura realizada e documento assinado com sucesso* 

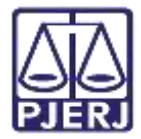

Sendo o expediente fechado, podendo ser constatado através da tela de Expedientes nos Autos Digitais.

| Expedientes                                                                                                    |                                                   |            |         |
|----------------------------------------------------------------------------------------------------|---------------------------------------------------|------------|---------|
| Partes                                                                                                    |                                                   |            |         |
| Ato de comunicação                                                                                                    | Data limite prevista para ciência ou manifestação | Documentos | Fechado |
| Intimação (13302)<br>Doradio Capriconnus Vela<br>Correios (18/01/2022 15:55:21)<br>Comunicação frustrada constatada em 09/03/2022 00:00:00 - Ausente<br>Prazo: 5 das |                                                   | 8          | SIM     |

Figura 34 - Expediente Fechado.

E exibido na árvore do processo dos Autos Digitais.

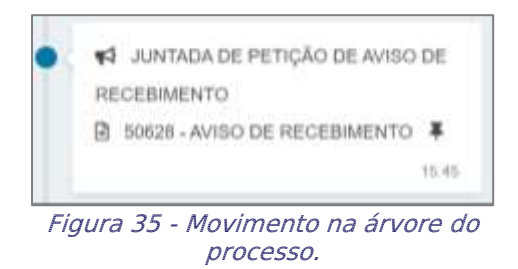

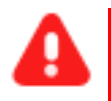

ATENÇÃO: Após o registro do AR, automaticamente a tarefa Registrar Retorno de AR é encerrada, permanecendo apenas em uma tarefa.

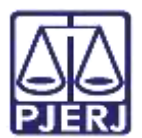

## 3. Histórico de Versões

| Versão | Data       | Descrição da alteração          | Responsável        |
|--------|------------|---------------------------------|--------------------|
| 1.0    | 04/04/2022 | Elaboração de Documento.        | Marcelo Fraga      |
| 1.0    | 12/04/2022 | Revisão ortográfica e template. | Danielle Conceição |
| 1.1    | 11/08/2022 | Atualização de procedimentos    | Marcelo Fraga      |
| 1.1    | 12/08/2022 | Revisão ortográfica e template  | Amanda Narciso     |
| 1.1    | 07/09/2022 | Revisão do documento.           | Simone Araujo      |